# Faça toda sua apresentação antes de iniciar a gravação. A apresentação deve ser feita através do modelo disponibilizado no site www.ibeas.org.br/conresol4

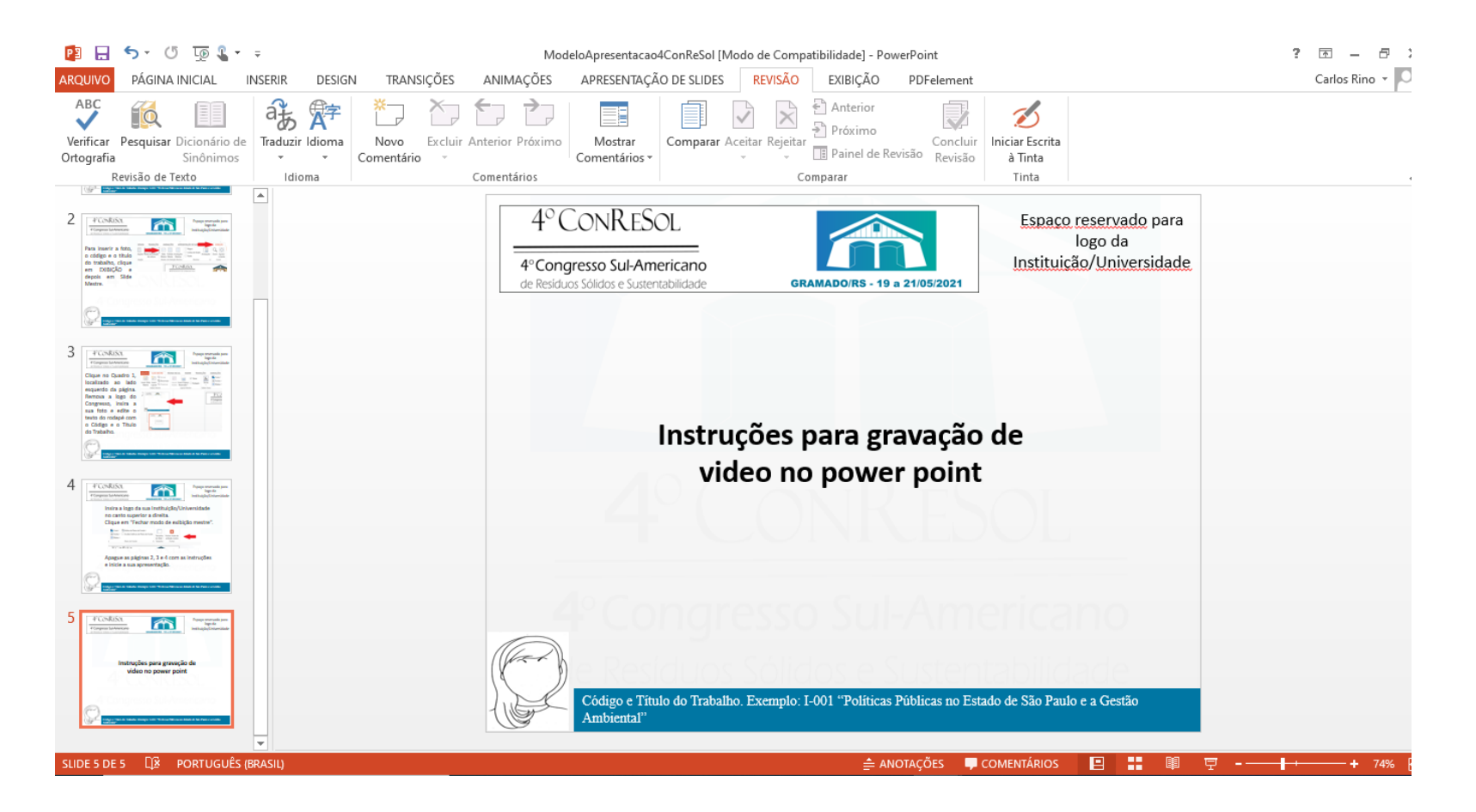

2. Clique em "Arquivo"

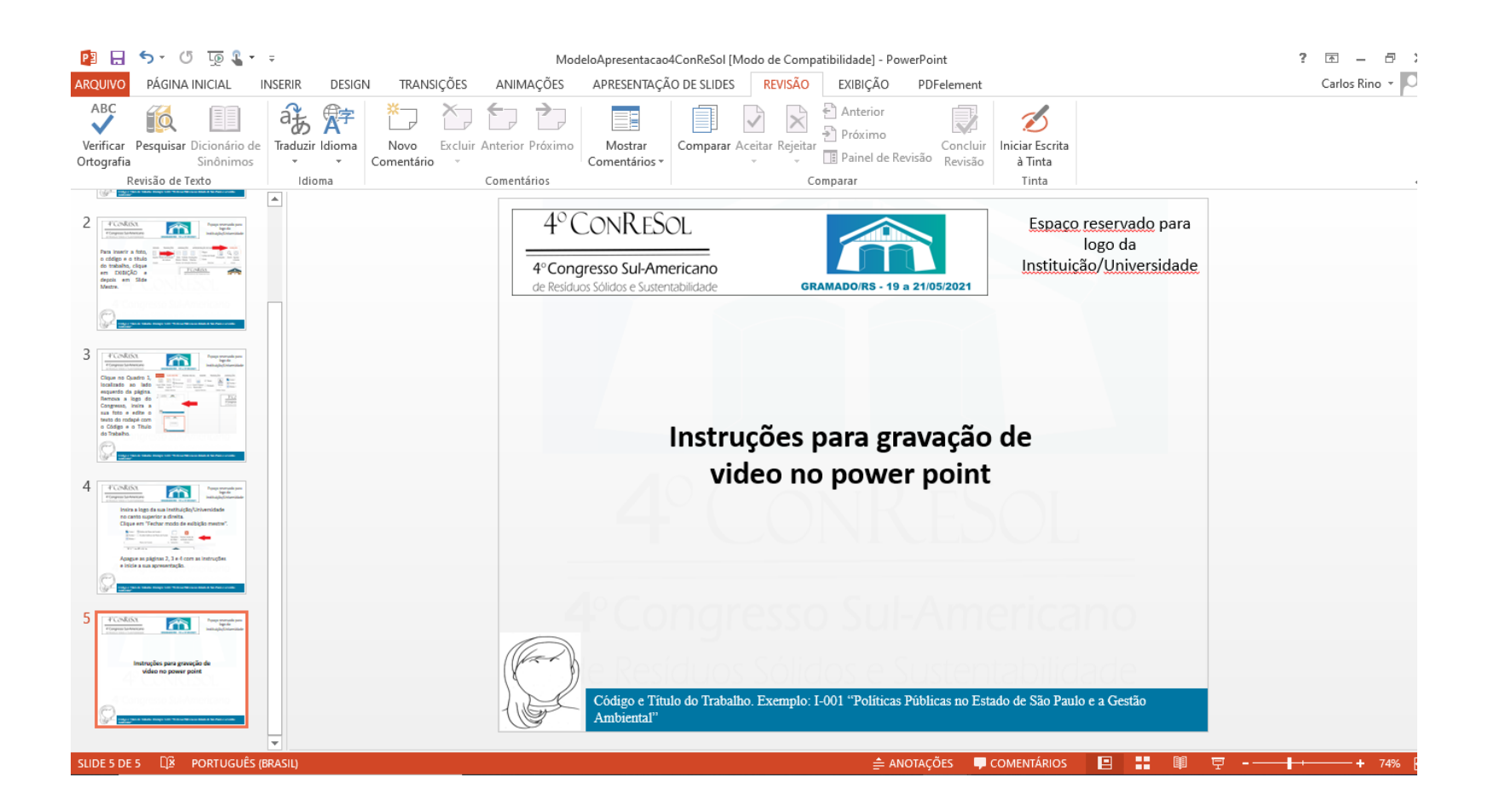

3. Clique em "Exportar"

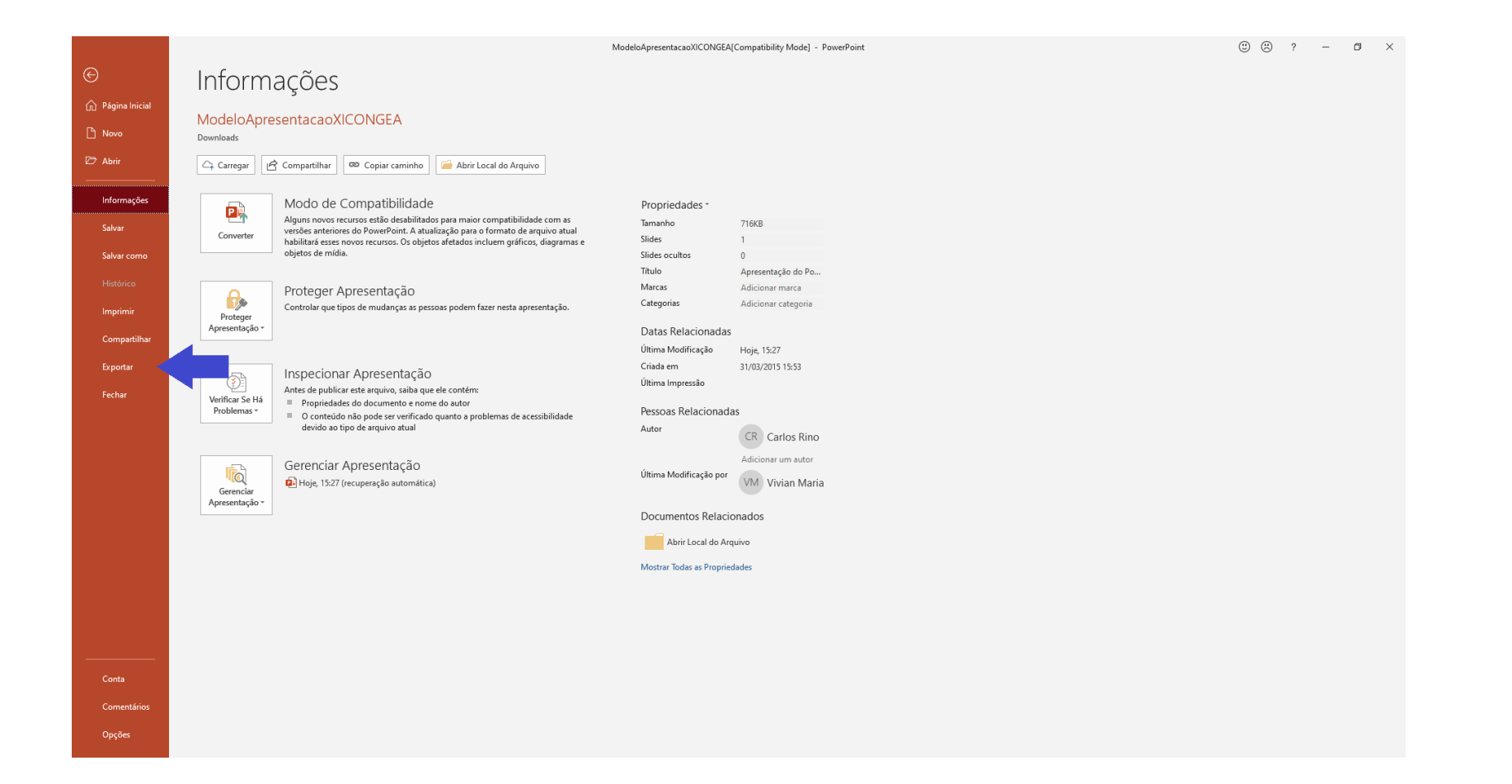

4. Clique em "Criar Vídeo"

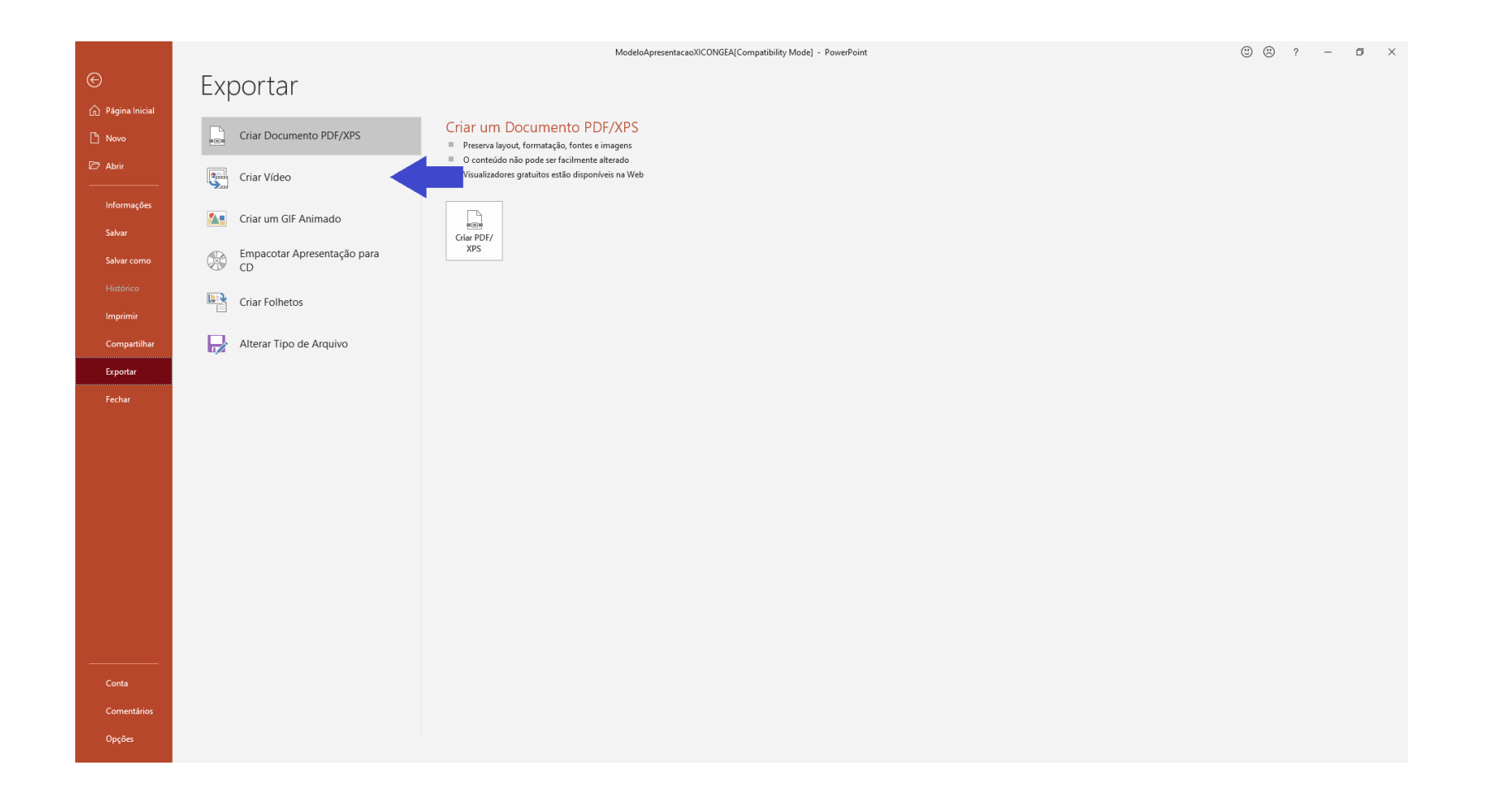

5. Clique em "Qualidade da Apresentação"

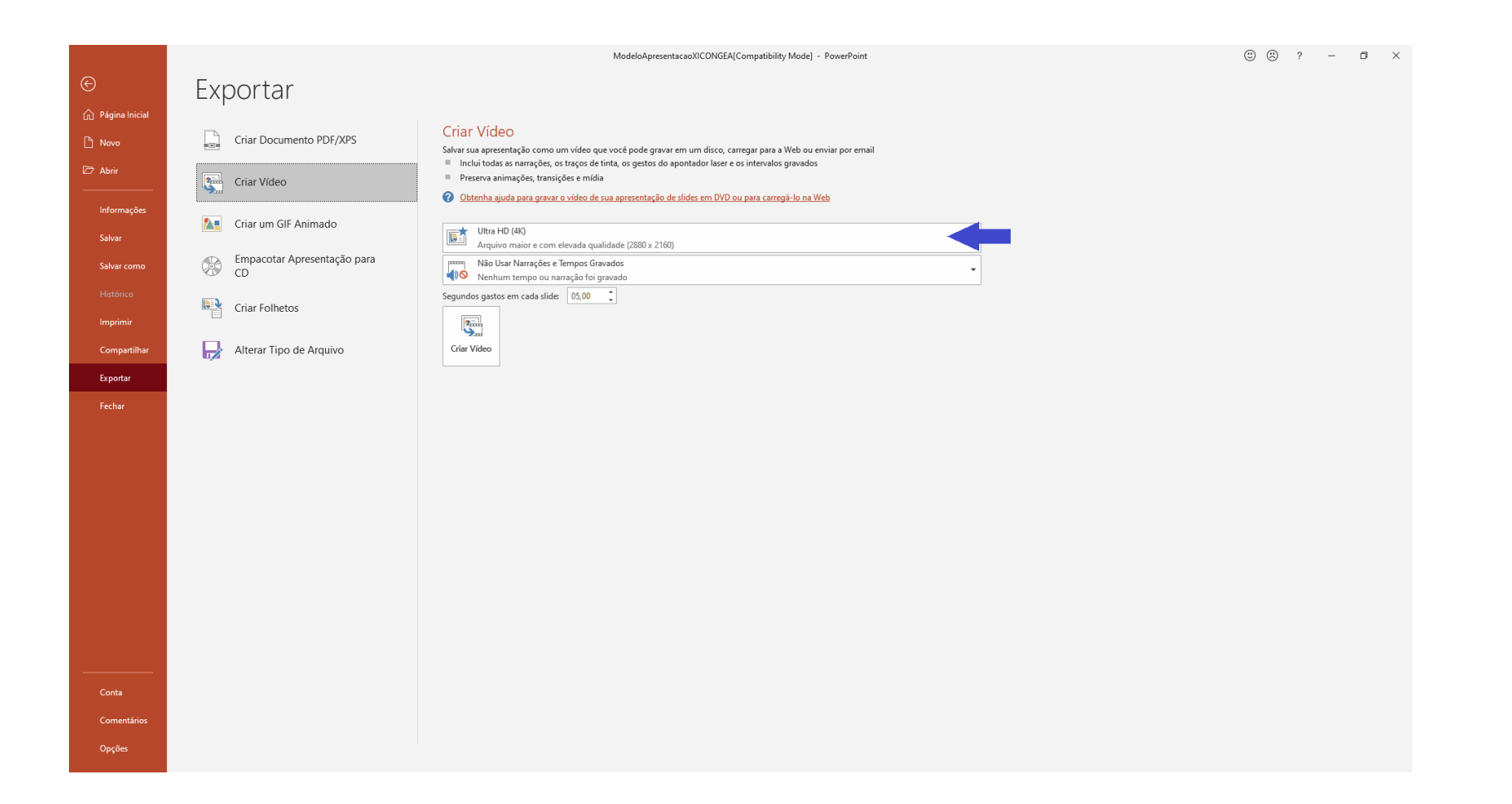

6. Selecione a opção "Qualidade da Internet"

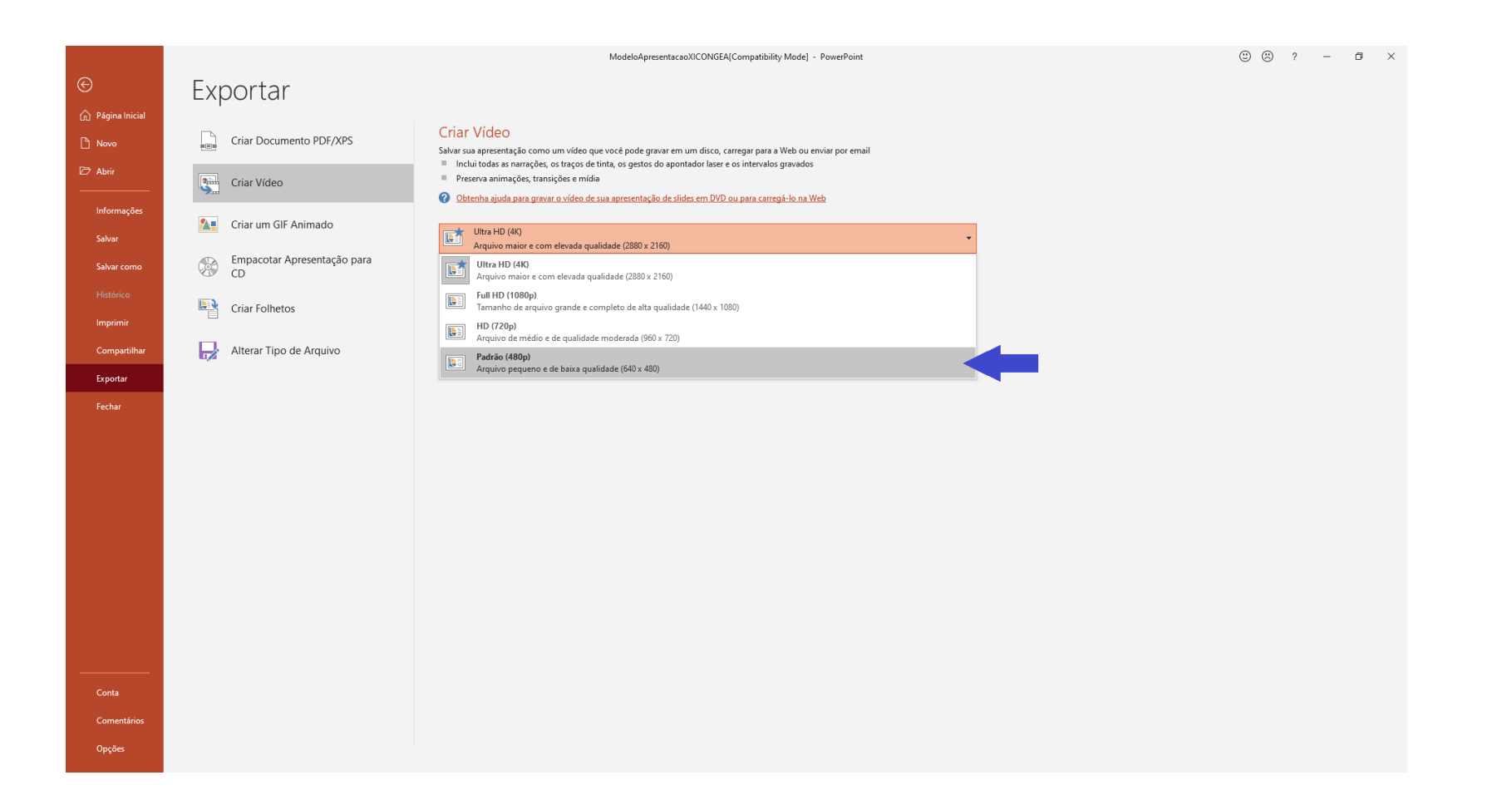

#### 7. Cheque se a opção de Narração está selecionada, caso esteja, clique em "Não usar Narrações e Tempos Gravados"

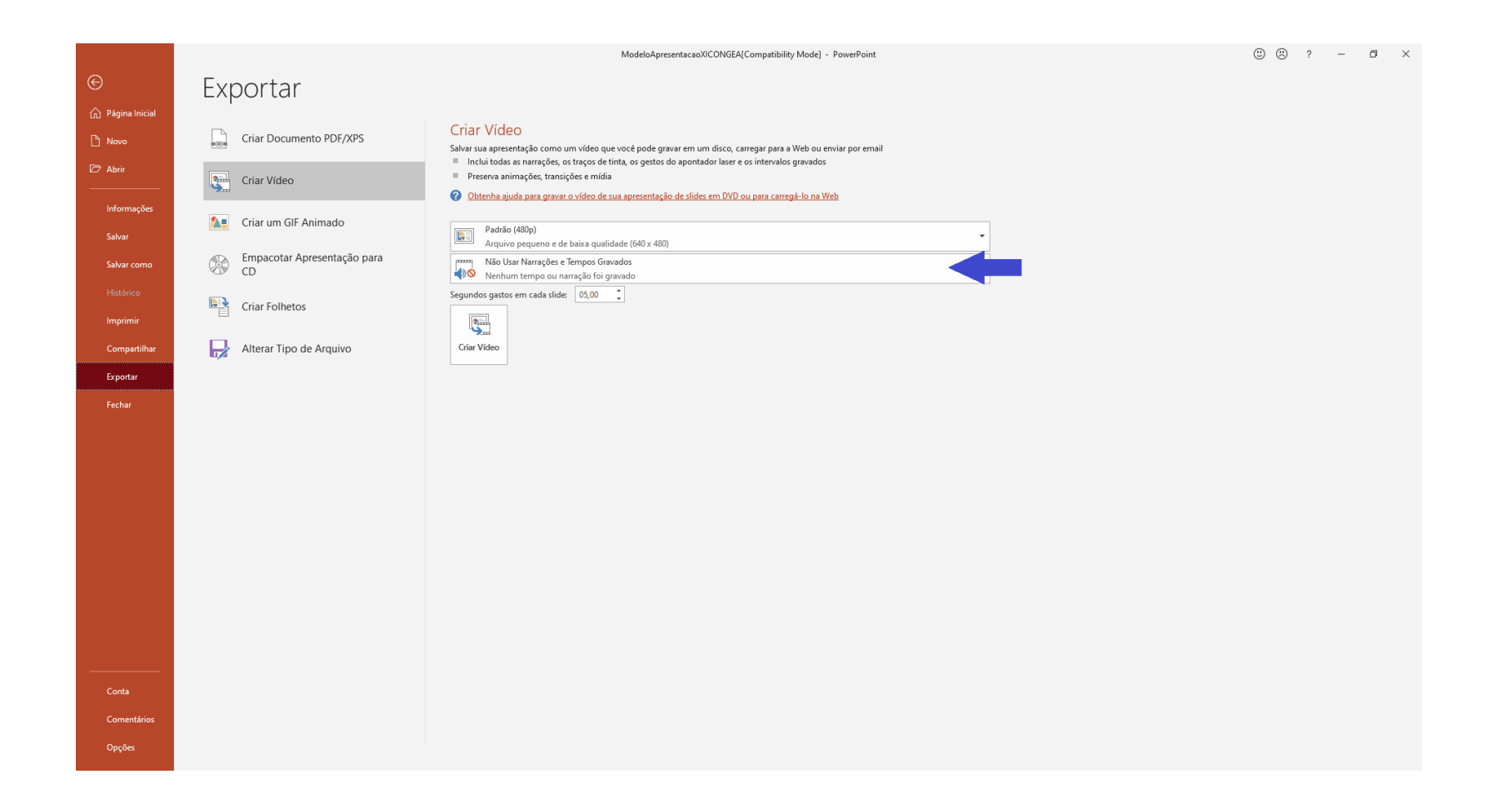

8. Clique em "Gravar Tempos e Narrações"

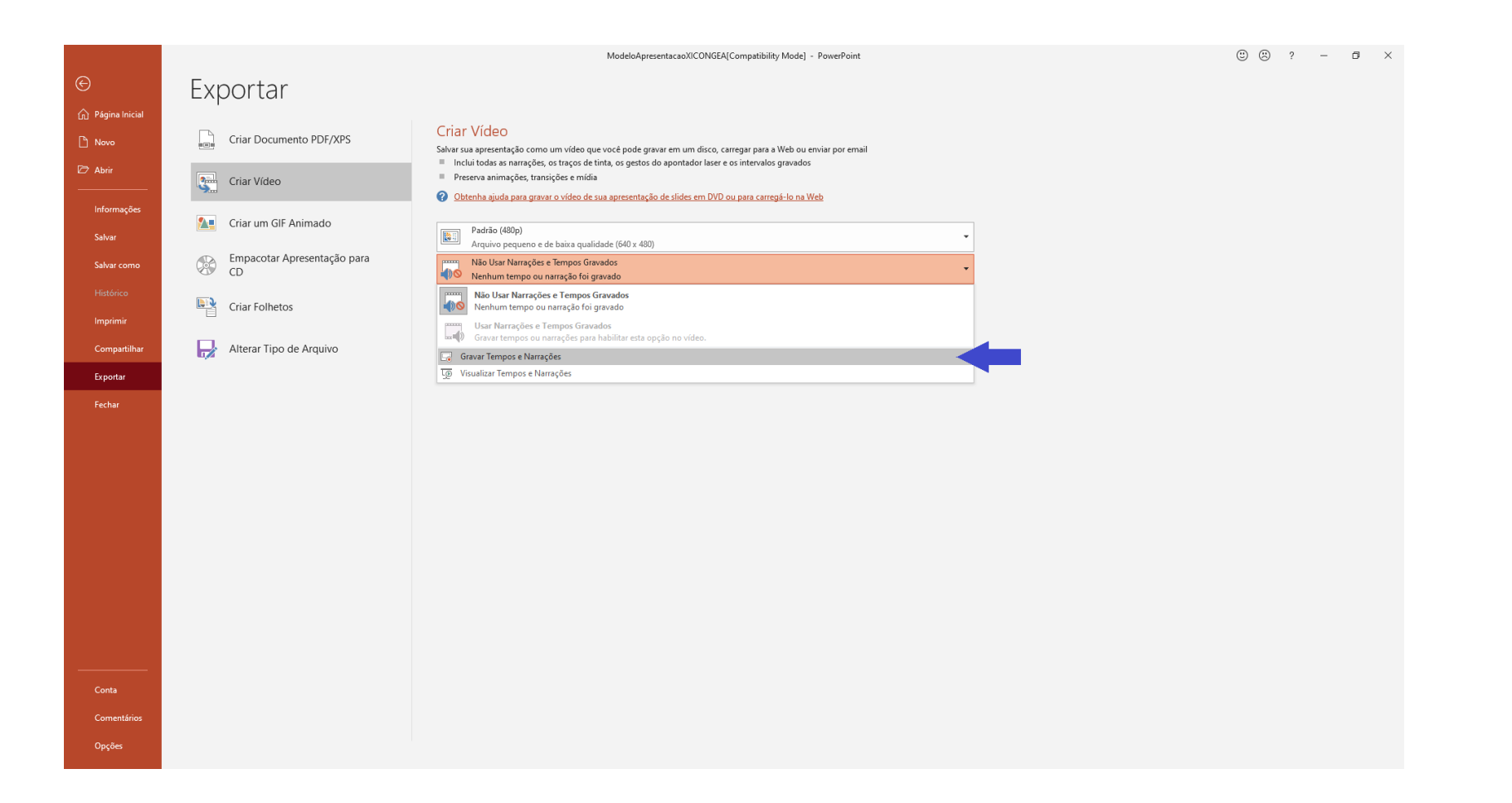

9. Irá aparecer uma notificação antes de iniciar sua gravação.

Cheque se todas as caixas estão selecionadas, dessa forma sua Narração da apresentação terá um relógio para cronometrar o tempo. Lembrando que o limite de apresentação é 15 minutos

|                          |                                   | ModeloApresentacaoXICONGEA[Compatibility Mode] - PowerPoint                                                                                                    | © 🙁 ? – 🗗 × |
|--------------------------|-----------------------------------|----------------------------------------------------------------------------------------------------|-------------|
| ©                        | Exportar                          |                                                                                                    |             |
| ☆ Página Inicial         | Criar Documento PDF/XPS           | <mark>Criar Vídeo</mark><br>Salvar sua apresentação como um vídeo que você pode gravar em um disco, carregar para a Web ou enviar por email                                                                                                    |             |
| Ø Abrir                  | Criar Vídeo                       | <ul> <li>Inclui todas as narrações, os traços de tinta, os gestos do apontador laser e os intervalos gravados</li> <li>Preserva animações, transições e mídia</li> <li>Qobtenha ajuda para gravar o vídeo de sua apresentação de slides em DVD ou para carregá-lo na Web</li> </ul> |             |
| Informações<br>Salvar    | Criar um GIF Animado              | 9-dr3-(190-)           Grever Apresentação de Slides           ? X                                                                                                    |             |
| Salvar como<br>Histórico | Empacotar Apresentação para<br>CD | Sequind<br>Variation o que você deseja gravar antes de começar a gravar.<br>Variation de silde e animação<br>Variações, tinta e apontador laser                                                                                                    |             |
| Imprimir                 | Criar Folhetos                    | Iniciag Gravação Cancelar                                                                                                    |             |
| Compartilhar<br>Exportar | Alterar lipo de Arquivo           |                                                                                                    |             |
| Fechar                   |                                   |                                                                                                    |             |
| Conta<br>Comentários     |                                   |                                                                                                    |             |
| Opções                   |                                   |                                                                                                    |             |

10. Ressaltando que sua apresentação deve ser feita de forma oral, da mesma forma que seria feita durante o evento

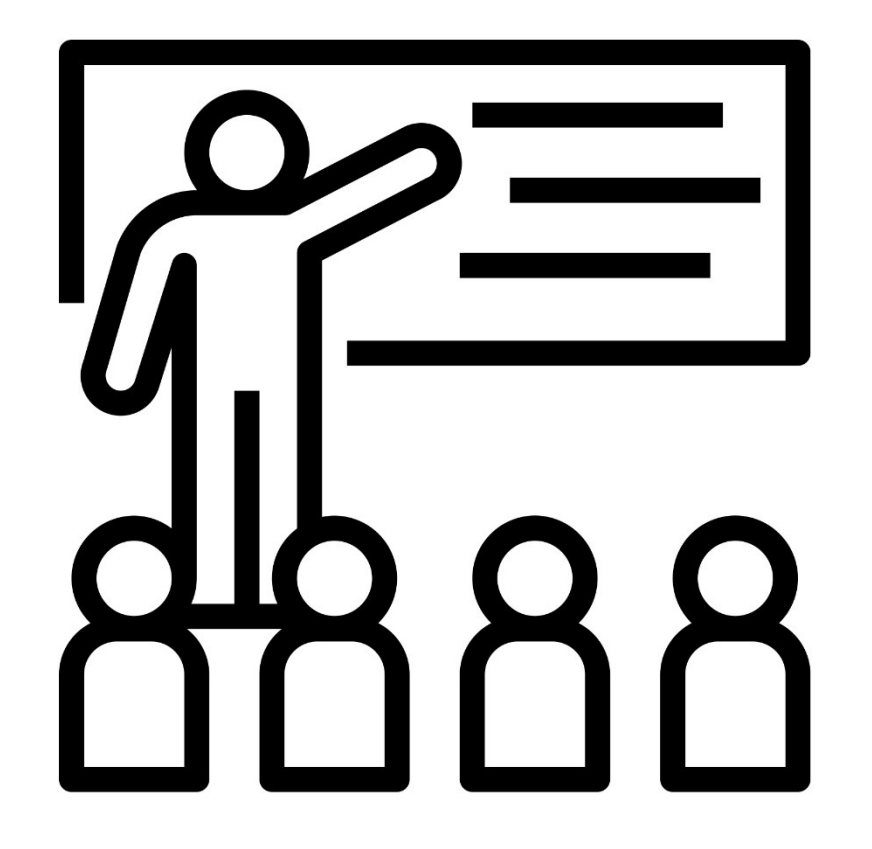

11. Após toda a preparação concluída, clique em "Iniciar Gravação"

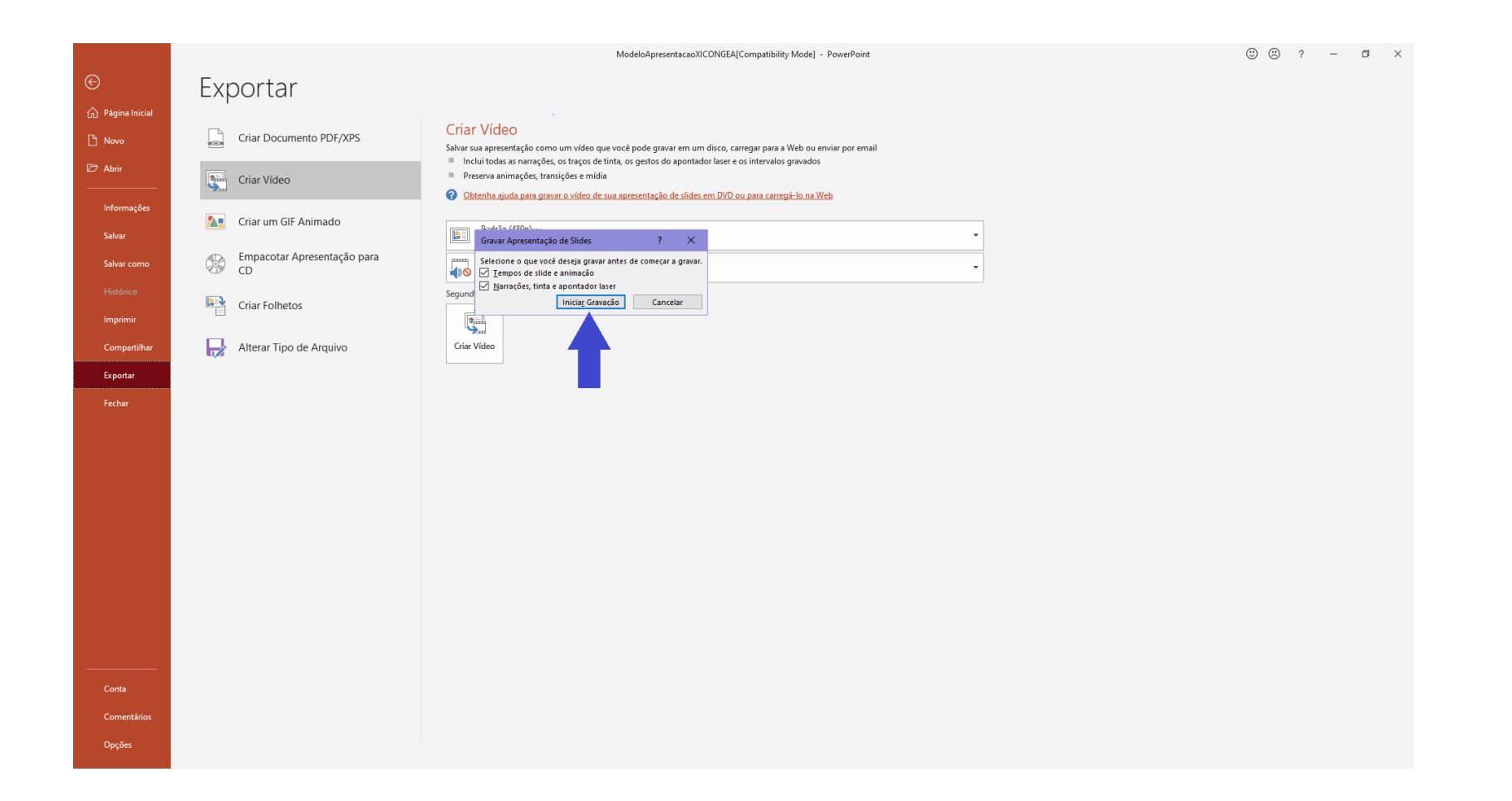

12. Sua tela deve ficar dessa forma, com o relógio para cronometrar o tempo da sua apresentação na parte superior esquerda

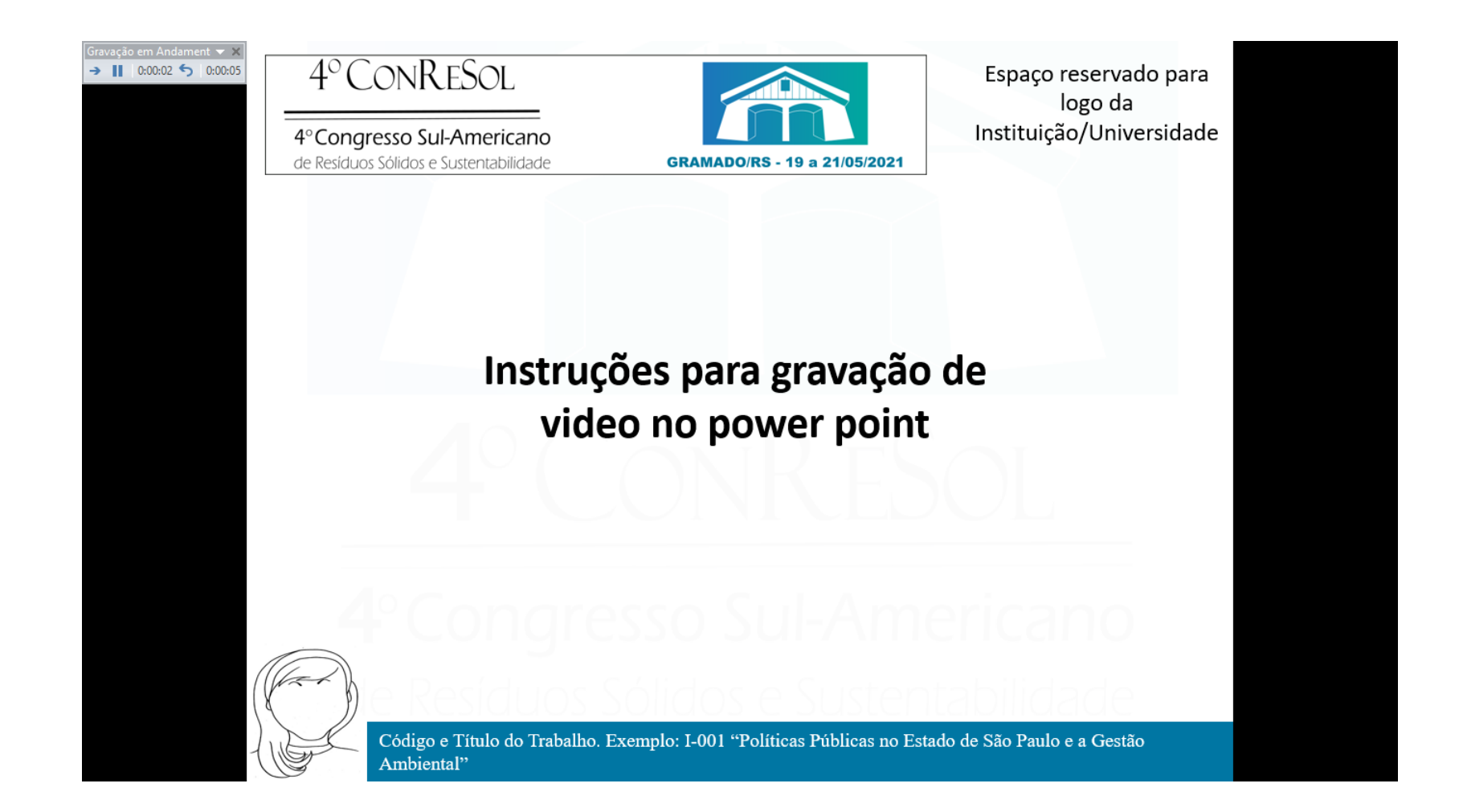

13. Ao chegar na última tela de gravação, finalize sua apresentação e aperte a tecla "Enter" para finalizar a apresentação. O programa automaticamente finaliza a gravação e fecha a apresentação.

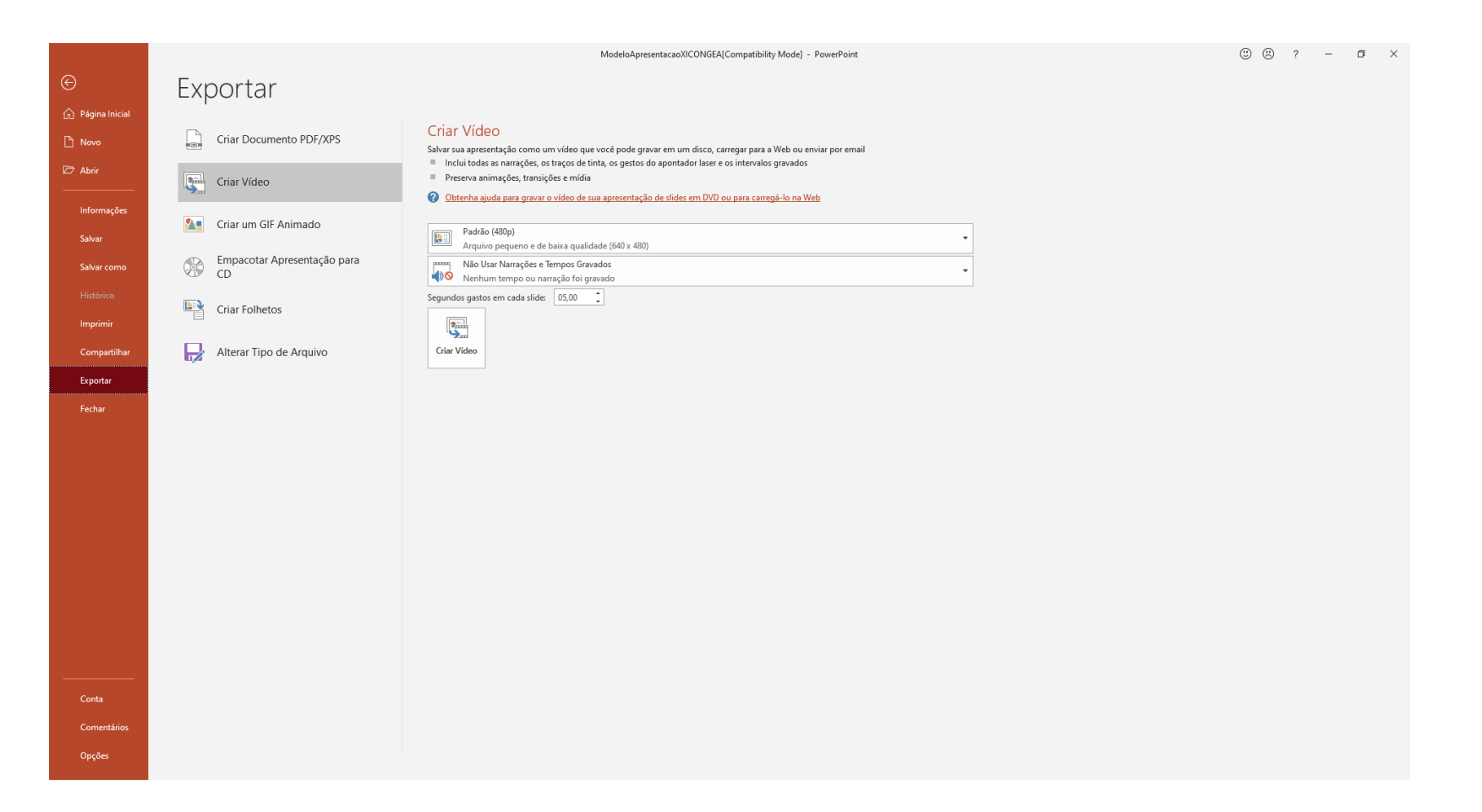

14. Quando você finalizar sua apresentação será redirecionado para a tela anterior, mas não se preocupe, sua apresentação está armazenada no programa

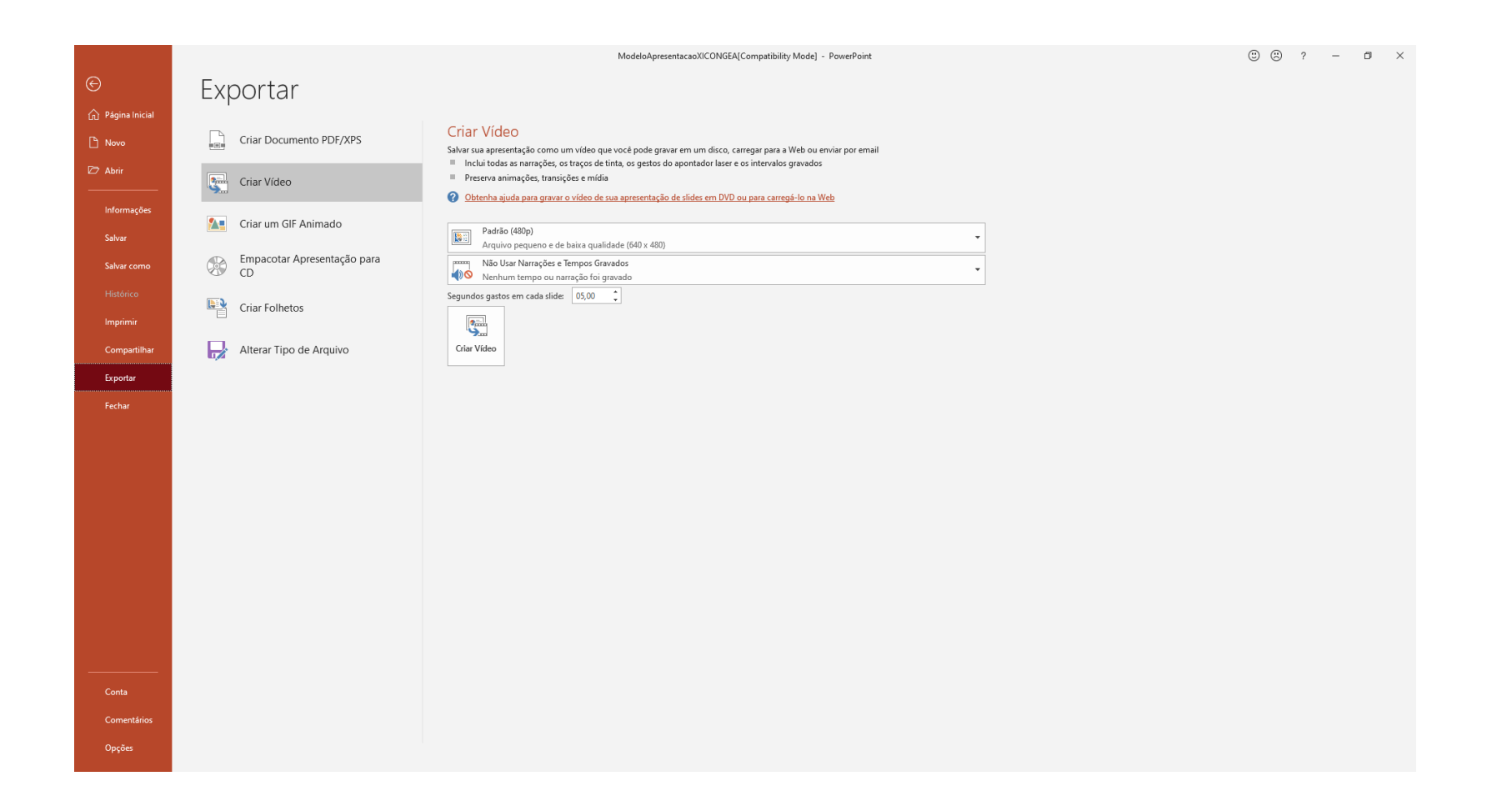

#### 15. Clique em "Criar Vídeo"

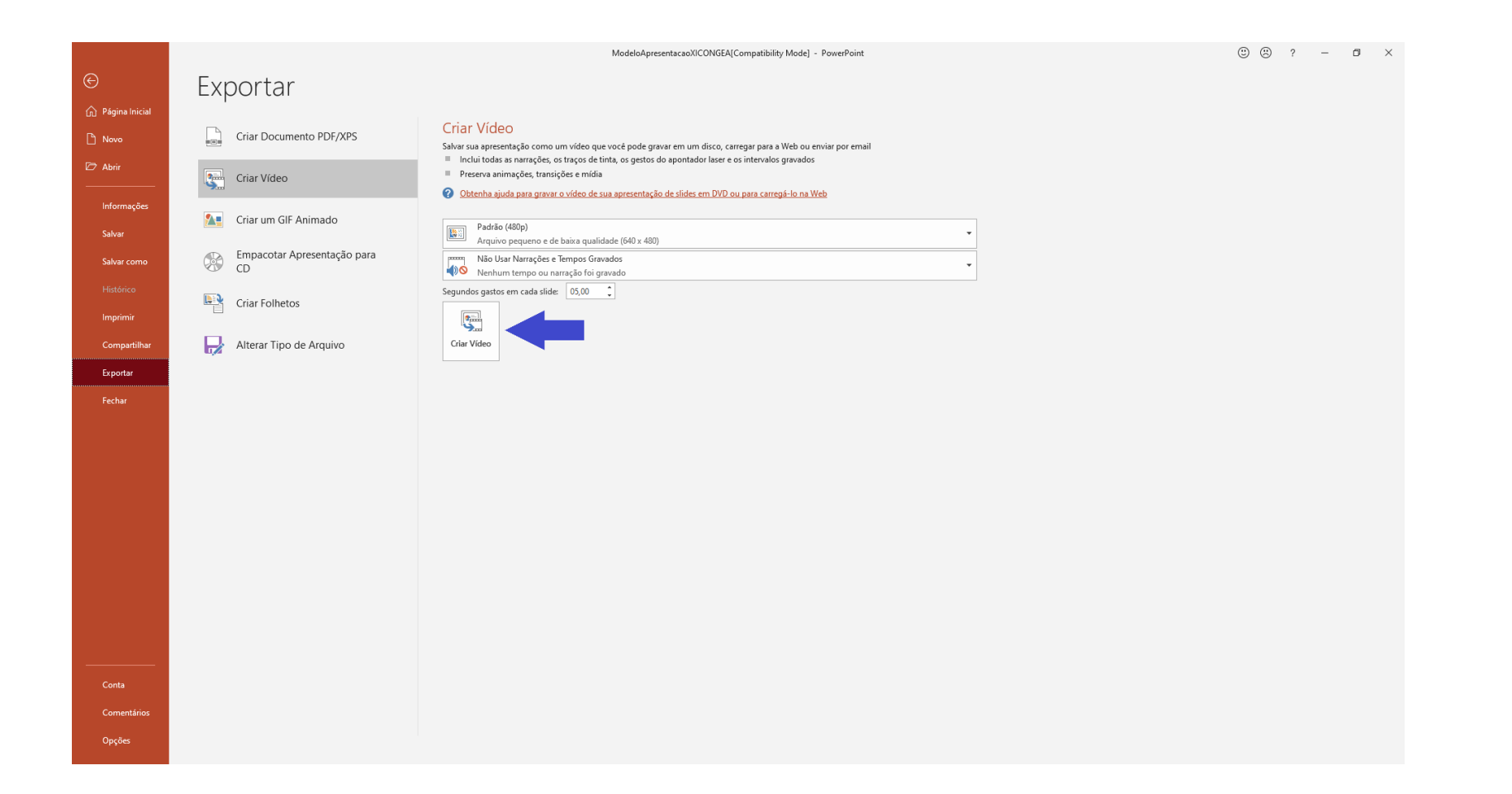

16. Salve o vídeo no seu computador

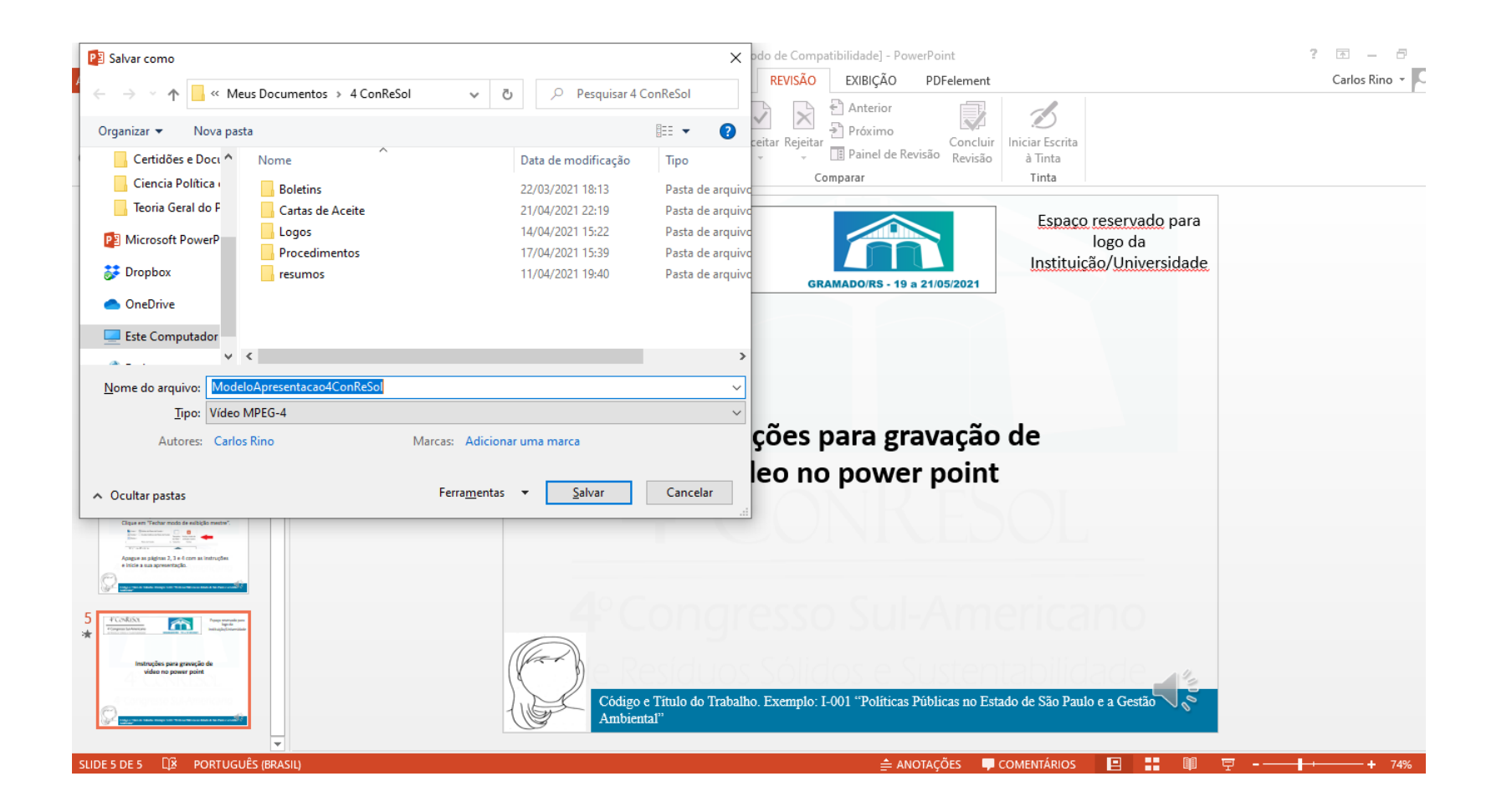

17. Faça upload do seu vídeo para o YouTube. Assim que o link for gerado, envie para o e-mail **ibeas@ibeas.org.br** 

As instruções de como fazer upload de um vídeo para o YouTube serão informadas em outro procedimento específico para esta tarefa

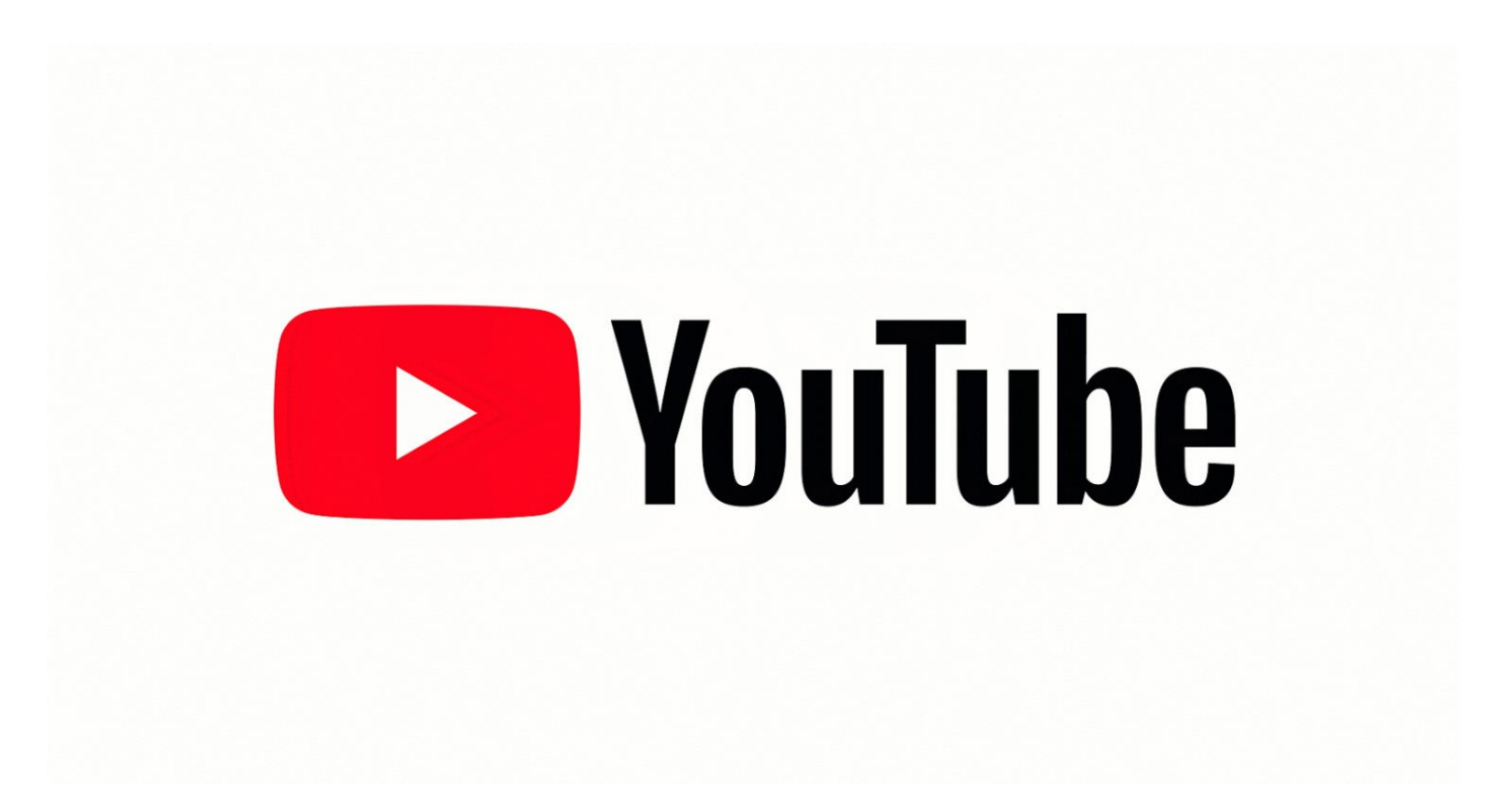